## Science Direct への Shibboleth 認証ログイン方法

How to access Science Direct with Shibboleth Authentication.

2020.3 現在

画面右の 3 列の横棒マークをクリックし、開いた画面の Sign in をクリックする。 Click 3 bars on the upper right side, click Sign in.

| Search for peer-reviewed journals, articl                  |            | Author name    |                    |                                      |  |
|------------------------------------------------------------|------------|----------------|--------------------|--------------------------------------|--|
| Journal/book title                                         | Volume     | Issue          | Pages              | Q Advanced search                    |  |
| Vever lose                                                 | track of   | an interesting | g                  | Sign in Register                     |  |
| Never lose<br>Irticle                                      | track of   | an interesting | g                  | Sign in Register                     |  |
| Never lose<br>Irticle<br>our Reading Hist<br>on't have to. | e track of | an interesting | <b>g</b><br>:o you | Sign in Register<br>Journals & Books |  |

画面右 "<u>Sign in</u> via institution" から "Other institution". をクリックする。 Click "Other institution", from "Sign in via your institution", right side of the window.

| Sign in Create an account       | Sign in via your institution |
|---------------------------------|------------------------------|
| Email / Username                | > OpenAthens                 |
| Password                        | Other institution            |
| Remember me                     |                              |
| Forgotten username or password? |                              |
| Sign in ≽                       |                              |
|                                 |                              |

リストに Nara institute of Science and technology と表示されたら、クリックする。 Enter "nara" in the upper search box.

The name Nara Institution of Science and Technology appears, click it.

| 11.                      | ScienceDirect                                                                                                    |
|--------------------------|----------------------------------------------------------------------------------------------------|
| Login<br>You m<br>We wil | n via your institution<br>ay be able to login to ScienceDirect using your institutions login credentials. Learn more<br>I remember your login preference the next time you access ScienceDirect from this computer. |
| Sear                     | ch for your institution and click the name to login.                                                                                                    |
| Or cl                    | hoose your institution's region or group and click the name from the results below to login.                                                                                                    |

別の方法: 2段目のプルダウンリストから Japanese Research and Education (GakuNin) を選択し、表示された一覧から Nara Institution of Science and Technology を選択する

Another way: choose Japanese Research and Education (GakuNin) from pull down list, and choose Nara Institution of Science and Technology in the institutions list.

## 曼陀羅アカウントでログインし、同意 を押します。

Login to your Mandara Account, push "Accept" button.

| a Institu                                             | Techno                                                                  |
|-------------------------------------------------------|-------------------------------------------------------------------------|
| そ<br>奈良先端<br>Nara Ins                                 | NAIST <sup>R®®</sup> ®<br>新学技術大学院大学<br>stitute of Science and Technolog |
| ログインサ<br>ユーザ名                                         | ナービス: Elsevier                                                          |
| パスワード                                                 |                                                                         |
|                                                       |                                                                         |
| ロヴイン                                                  | を記憶しません。                                                                |
| <ul> <li>ログイン</li> <li>このサー</li> <li>消します。</li> </ul> | を記憶しません。<br>・ビスへの屋性送信の同意を取り                                             |

初回登録時に確認画面が出ますが、[サービスに送信される 情報]のチェックを外すと、認証に必要な情報が送信されな くなり、認証に失敗しますのでご注意ください。 If you uncheck some information in "Information to be provided to service" at the first-time registration, the authentication might be failed.